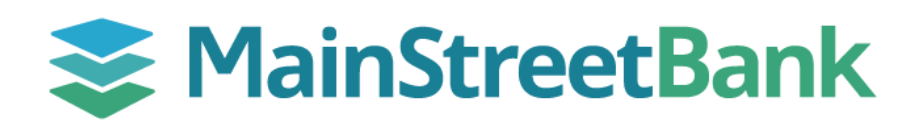

# DIGITAL BANKING

# How to make a mobile deposit

Bank Where You Breathe<sup>®</sup>. Make a Mobile Deposit to add funds from anywhere by capturing photo of your checks.

## 01 Endorse Your Check

- Endorse your check to include those three elements:
  - An Authorized Signature
    - Sign your name if you are depositing into a Personal Account
    - Write your Business Name if you are depositing into a Business Account
  - Mobile Deposit Indication
    - Write Mobile Deposit in the endorsement area, OR
    - Check the box to indicate Mobile Deposit
  - MainStreet Bank
    - Write "MainStreet Bank" in the endorsement area, OR
    - Write "MainStreet Bank" in the specified area "For Deposit To:"

### 02 Access Mobile Deposit

- Login to your Digital Banking App
- You can reach the mobile deposit screen on your dashboard or through the main navigation
  - From the center of your Dashboard, click the **Deposit** icon, OR
    - In the upper left corner, expand the Navigation menu and click **Deposit Checks**

### 03 Make Your Deposit

- Enter your check amount and click Continue
- Select the account you want to deposit into from your list of accounts
- You will need to Capture Check Front and Check Back image
- Once you have captured the image and it's readable, click on **Continue**. If not, you have the option to **retake** the check image
- Review the summary of your deposit and click **Submit**

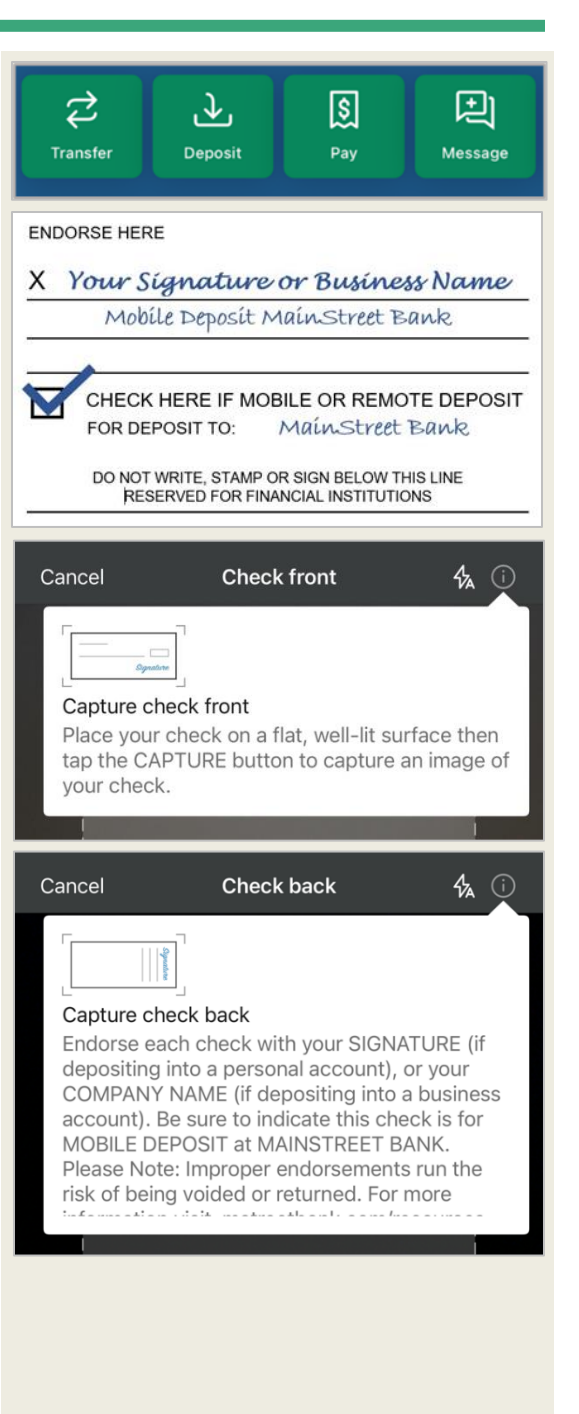

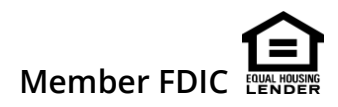